# Stručné pokyny k obsluze Liquiline Mobile CML18

Multiparametrový mobilní přístroj

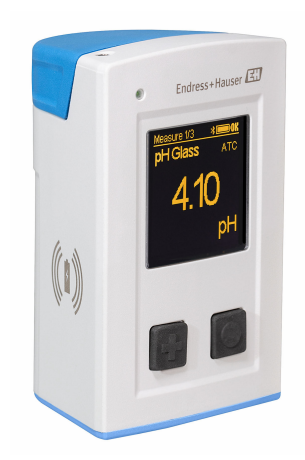

Tyto pokyny představují stručný návod k obsluze; nejsou náhradou k návodu k obsluze náležícího k zařízení.

Podrobné informace lze vyhledat v návodu k obsluze a v další dokumentaci:

- www.endress.com
- Smartphone/tablet: Endress+Hauser Operations App

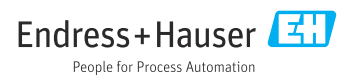

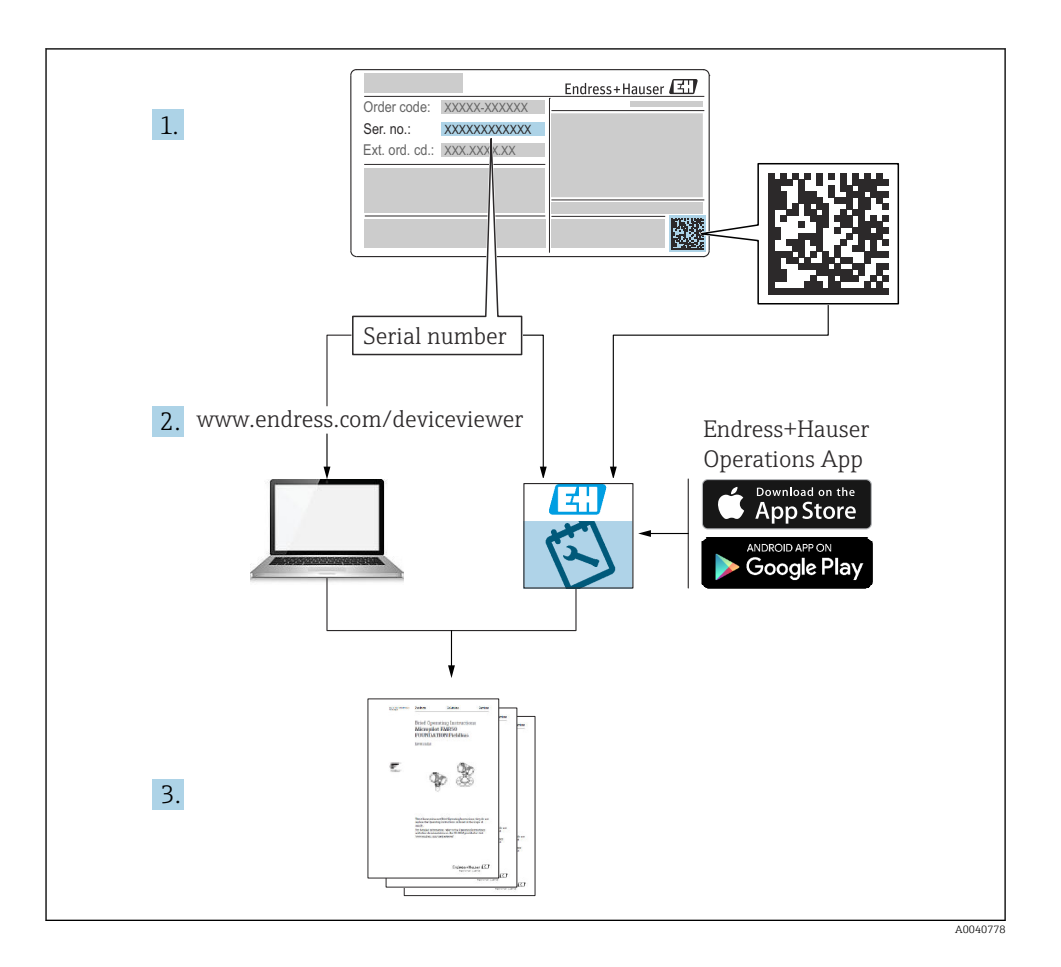

## Obsah

| <b>1</b><br>1.1<br>1.2<br>1.3<br>1.4                    | <b>O tomto dokumentu</b>                                                                                                    | <b>4</b><br>4<br>4<br>5                 |
|---------------------------------------------------------|----------------------------------------------------------------------------------------------------|-----------------------------------------|
| <b>2</b><br>2.1<br>2.2<br>2.3<br>2.4<br>2.5             | Obecné bezpečnostní pokyny .<br>Požadavky na pracovníky obsluhy .<br>Určené použití .<br>Bezpečnost na pracovišti .<br>Bezpečnost provozu .<br>Bezpečnost výrobku .                                                                                                    | <b>6</b><br>6<br>6<br>7                 |
| <b>3</b><br>3.1                                         | Popis výrobku                                                                                                    | <b>8</b><br>8                           |
| <b>4</b><br>4.1<br>4.2<br>4.3<br>4.4<br><b>5</b><br>5.1 | Přejímka a identifikace výrobku       Identifikace výrobku         Vstupní přejímka       Identifikace výrobku         Identifikace výrobku       Identifikace výrobku         Rozsah dodávky       Identifikace výrobku         Skladování a přeprava       Identifikace výrobku         Elektrické připojení       Identifikace výrobku         Připojení senzoru       Identifikace výrobku | 10<br>10<br>11<br>11<br>11<br>11        |
| <b>6</b><br>6.1<br>6.2<br>6.3<br>6.4                    | Možnosti ovládání       Přehled možností provozu         Struktura a funkce v nabídce obsluhy       Ovládání přes aplikaci Memobase Pro         Ovládání přes aplikaci SmartBlue       Ovládání přes aplikaci SmartBlue                                                                                                    | 14<br>15<br>16<br>19<br>29              |
| <b>7</b><br>7.1<br>7.2<br>7.3<br>7.4<br>7.5<br>7.6      | Uvedení do provozu                                                                                                    | <b>34</b><br>36<br>37<br>37<br>38<br>38 |

# 1 O tomto dokumentu

### 1.1 Výstrahy

| Struktura bezpečnostního symbolu                                                                        | Význam                                                                                                    |
|----------------------------------------------------------------------------------------------------|----------------------------------------------------------------------------------------------------|
| <b>NEBEZPEČÍ</b><br><b>Příčina (/následky)</b><br>Příp. následky nerespektování<br>Preventivní opatření | Tento pokyn upozorňuje na nebezpečnou situaci.<br>Pokud se vystavíte nebezpečné situaci, <b>dojde</b> k těžkým zraněním nebo ke<br>smrti.     |
| <b>VAROVÁNÍ</b><br>Příčina (/následky)<br>Příp. následky nerespektování<br>Preventivní opatření         | Tento pokyn upozorňuje na nebezpečnou situaci.<br>Pokud se vystavíte nebezpečné situaci, <b>může dojít</b> k těžkým zraněním nebo<br>k smrti. |
| <b>LUPOZORNĚNÍ</b><br>Příčina (/následky)<br>Příp. následky nerespektování<br>Preventivní opatření      | Tento pokyn upozorňuje na nebezpečnou situaci.<br>Pokud se vystavíte této situaci, může dojít k lehkým nebo středně těžkým<br>zraněním.       |
| OZNÁMENÍ<br>Příčina/situace<br>Příp. následky nerespektování<br>• Opatření/pokyn                        | Tento symbol upozorňuje na situace, které mohou vést k věcným škodám.                                                                         |

### 1.2 Použité symboly

| i | Dodatečné | informace, | tipy |
|---|-----------|------------|------|
|   |           | ,          | -r J |

- ✓ Povolený✓ ✓ Doporučený
- Zakázáno či nedoporučeno
- 🗊 Odkaz na dokumentaci k přístroji
- Odkaz na stránku
- 🖸 Odkaz na obrázek
- Výsledek jednotlivého kroku

### 1.3 Použité symboly na přístroji

- 🔬 👔 Odkaz na dokumentaci k zařízení
- Výrobky, které jsou označeny tímto symbolem, nepatří do netříděného komunálního odpadu. V souladu s příslušnými podmínkami tyto výrobky zasílejte zpět výrobci k řádné likvidaci.

### 1.4 Dokumentace

Následující návod je doplňkem tohoto Stručného návodu k obsluze a je k dispozici na stránkách produktů na internetu:

Návod k obsluze, BA02002C

- Popis přístroje
- Uvedení do provozu
- Provoz
- Diagnostika a řešení závad
- Údržba
- Aktualizace firmwaru
- Příslušenství
- Technická data

# 2 Obecné bezpečnostní pokyny

### 2.1 Požadavky na pracovníky obsluhy

- Montáž, uvedení do provozu, obsluhu a údržbu měřicího systému smí provádět pouze kvalifikovaný odborný personál.
- Odborný personál musí mít pro uvedené činnosti oprávnění od vlastníka/provozovatele závodu.
- Elektrické připojení smí být prováděno pouze pracovníkem s elektrotechnickou kvalifikací.
- Odborný personál si musí přečíst a pochopit tento návod k obsluze a dodržovat pokyny v něm uvedené.
- Poruchy měřicího systému smí odstraňovat pouze oprávněný a náležitě kvalifikovaný personál.

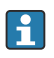

Opravy, které nejsou popsané v přiloženém návodu k obsluze, smí provádět pouze výrobce nebo servisní organizace.

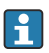

Baterii lze vyměňovat pouze přímo u výrobce nebo u servisní organizace.

### 2.2 Určené použití

Mobilní zařízení Liquiline CML18 je multiparametrový mobilní přístroj pro připojení digitálních senzorů s technologií Memosens, s možností obsluhy ze smartphonu nebo jiných mobilních zařízení přes Bluetooth.

Přístroj je navržen pro spolehlivý provoz v terénu nebo laboratoři a je vhodný zejména pro následující průmyslová odvětví:

- farmacie
- chemický průmysl
- čištění vody a odpadních vod
- potravinářství a pivovarnictví
- elektrárny
- další průmyslové aplikace analýzy kapalin

Jakékoli jiné použití, než je zamýšleno, ohrožuje bezpečnost osob a měřicího systému. Jakékoli jiné použití proto není povoleno.

Výrobce neručí za škody způsobené nesprávným nebo nezamýšleným použitím.

### 2.3 Bezpečnost na pracovišti

Jako uživatel jste odpovědný za dodržování následujících bezpečnostních předpisů:

- instalačních předpisů
- místních norem a předpisů
- pravidel ochrany proti výbuchu

### 2.4 Bezpečnost provozu

### Před uvedením celého místa měření do provozu:

1. Ověřte správnost všech připojení.

- 2. Přesvědčte se, zda elektrické kabely a hadicové spojky nejsou poškozené.
- 3. Nepoužívejte poškozené produkty a zajistěte ochranu proti jejich neúmyslnému uvedení do provozu.
- 4. Poškozené produkty označte jako vadné.

#### Během provozu:

 Pokud závady nelze odstranit, vyřaďte výrobky z provozu a chraňte je před neúmyslným provozem.

### 2.5 Bezpečnost výrobku

#### 2.5.1 Nejmodernější technologie

Výrobek byl zkonstruovaný a ověřený podle nejnovějších bezpečnostních pravidel a byl expedovaný z výrobního závodu ve stavu bezpečném pro jeho provozování. Přitom byly zohledňované příslušné vyhlášky a mezinárodní normy.

# 3 Popis výrobku

### 3.1 Konstrukční provedení výrobku

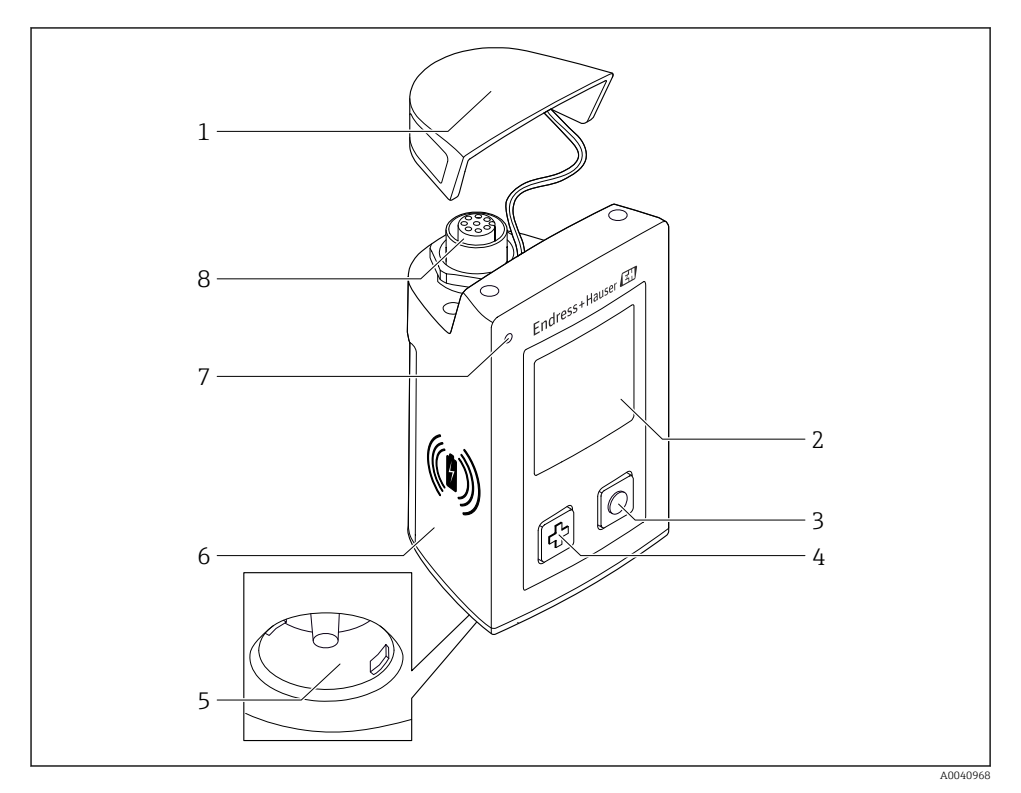

#### ■ 1 CML18

- 1 Ochranné víčko
- 2 Displej s automatickým otáčením obrazovky
- 3 Tlačítko "Vybrat"
- 4 Tlačítko "Další"
- 5 Připojení Memosens
- 6 Oblast pro bezdrátové nabíjení
- 7 Stavová kontrolka
- 8 Připojení M12

### 3.1.1 Měřicí parametry

Tento mobilní přístroj je určen pro digitální senzory Memosens s induktivní bajonetovou hlavicí a senzory s pevným kabelem, které používají protokol Memosens a nevyžadují externí napájecí zdroj:

- pH
- ORP
- kombinované senzory pH/ORP
- konduktivní senzory vodivosti
- induktivní senzory vodivosti
- senzory rozpuštěného kyslíku (optické/ampérometrické)

Kromě měření hlavních parametrů lze pro měření teploty použít senzory Memosens.

Měřicí rozsah je přizpůsoben konkrétnímu typu senzoru.

# 4 Přejímka a identifikace výrobku

### 4.1 Vstupní přejímka

- 1. Zkontrolujte, zda není poškozený obal.
  - Informujte dodavatele o jakémkoli poškození obalu.
     Uschovejte prosím poškozený obal, dokud nebude daný problém dořešen.
- 2. Ověřte, že není poškozený obsah balení.
  - Informujte dodavatele o jakémkoli poškození obsahu dodávky.
     Uschovejte prosím poškozené zboží, dokud nebude daný problém dořešen.
- 3. Zkontrolujte, zda je rozsah dodávky kompletní a zda nic nechybí.
  - └ Porovnejte přepravní dokumenty s vaší objednávkou.
- 4. Pro uskladnění a přepravu výrobek zabalte takovým způsobem, aby byl spolehlivě chráněn před nárazy a vlhkostí.
  - Optimální ochranu zajišťují materiály původního balení.
     Dbejte na dodržení přípustných podmínek okolního prostředí.

Pokud máte jakékoliv dotazy, kontaktujte prosím svého dodavatele nebo nejbližší prodejní centrum.

### 4.2 Identifikace výrobku

### 4.2.1 Typový štítek

Typový štítek obsahuje následující informace:

- Identifikace výrobce
- Označení přístroje
- Objednací kód
- Sériové číslo
- Třída ochrany
- Okolní a procesní podmínky
- Vstupní a výstupní hodnoty
- Porovnejte údaje na typovém štítku s objednávkou.

### 4.2.2 Identifikace výrobku

#### Internetové stránky s informacemi o výrobku

www.endress.com/CML18

### Vysvětlení objednacího kódu

Kód pro objednání a výrobní číslo vašeho přístroje se nachází:

- Na typovém štítku
- V dokladech o dodání

#### Kde najdete informace o výrobku

- 1. Přejděte na www.endress.com.
- 2. Vyhledávání na stránce (symbol lupy): Zadejte platné sériové číslo.
- 3. Hledat (lupa).
  - 🕒 Struktura produktu se zobrazí ve vyskakovacím okně.
- 4. Klikněte na přehled produktů.
  - Gtevře se nové okno. Zde vyplníte informace týkající se vašeho zařízení, včetně dokumentace k produktu.

#### Adresa výrobce

Endress+Hauser Conducta GmbH+Co. KG Dieselstraße 24 70839 Gerlingen Německo

### 4.3 Rozsah dodávky

Rozsah dodávky zahrnuje:

- 1 mobilní přístroj Liquiline Mobile CML18
- 1 datový a nabíjecí kabel M12-USB
- 1 Stručný návod k obsluze v němčině
- 1 Stručný návod k obsluze v angličtině

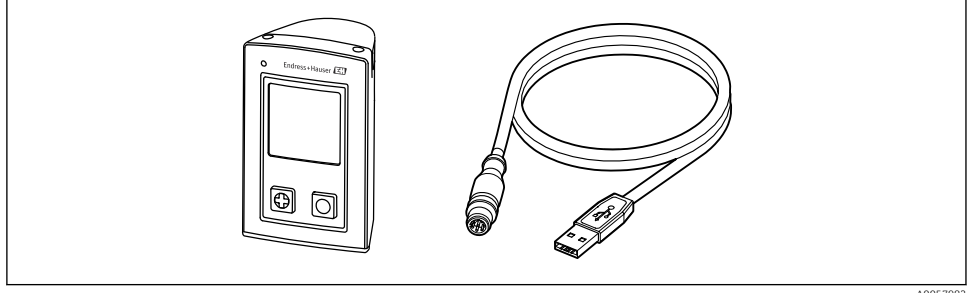

A0057982

📮 Indukční nabíječka a napájecí jednotka jsou k dispozici samostatně.

 V případě jakýchkoli dotazů: Kontaktujte svého dodavatele nebo místní prodejní centrum.

### 4.4 Skladování a přeprava

Přístroj obsahuje lithium-iontovou baterii. Z tohoto důvodu může být přístroj vystaven pouze provozním a skladovacím teplotám, které jsou uvedeny ve specifikacích.

Přístroj nesmí být vystaven mechanickým otřesům jakéhokoli druhu.

Přístroj nesmí být používán pod vodou.

5 Elektrické připojení

### 5.1 Připojení senzoru

### 5.1.1 Připojení senzoru Memosens napřímo

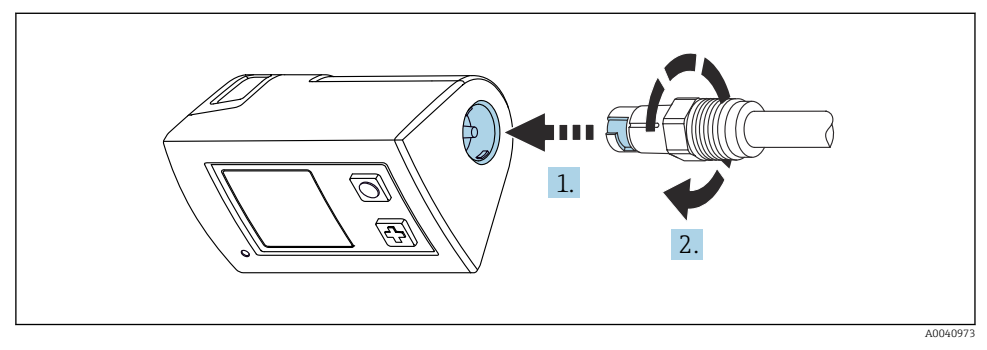

- Připojení senzorů
- 1. Senzor zasuňte do zásuvné svorkovnice Memosens.
- 2. Otočením zacvakněte zásuvnou svorkovnici Memosens do určené polohy.

### 5.1.2 Připojení senzoru Memosens pomocí pevného kabelu M12

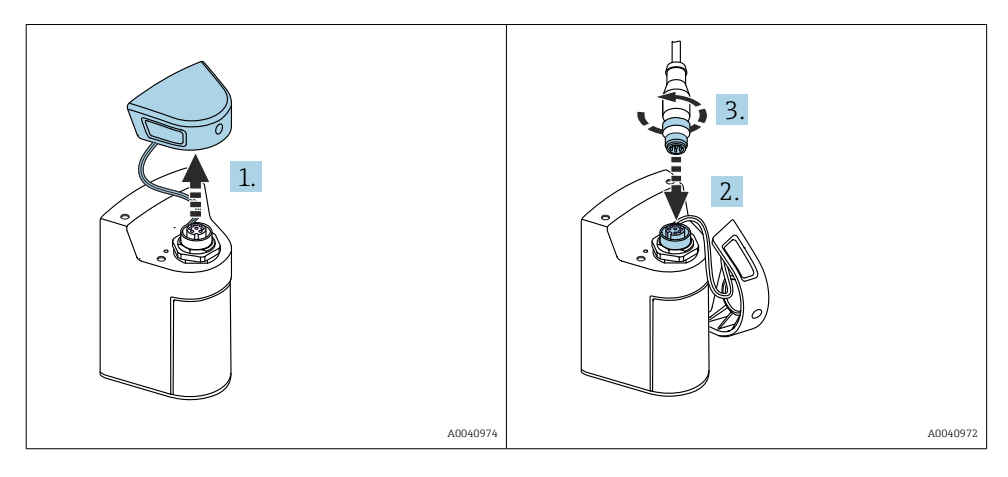

- 1. Sejměte ochranné víčko.
- 2. Vložte pevný kabel M12.
- 3. Pevný kabel M12 zašroubujte.

### 5.1.3 Připojení senzoru pomocí kabelu Memosens M12

Kabel M12 má dva různé konektory:

- Konektor M12 pro připojení k zařízení
- Připojení Memosens k senzoru Memosens

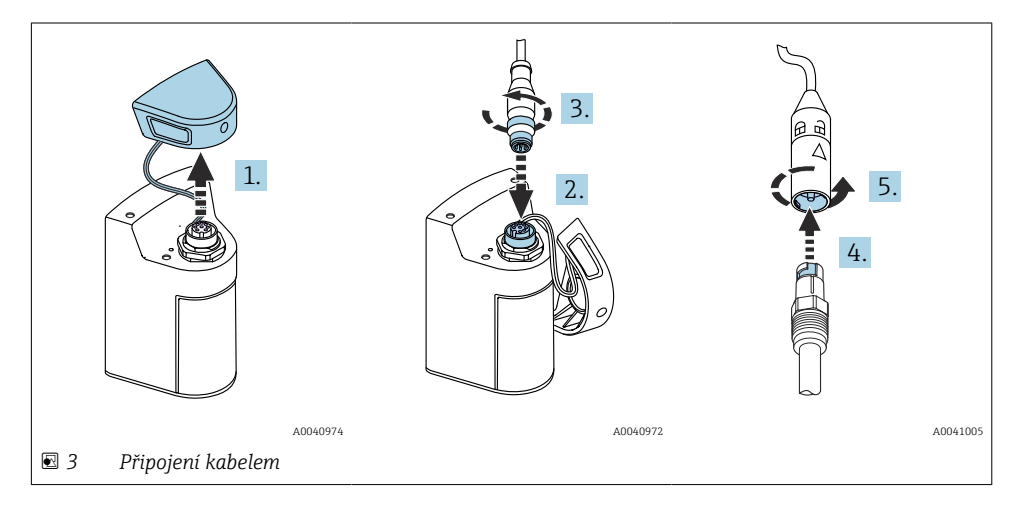

- 1. Odstraňte ochranné víčko.
- 2. Vložte konektor M12.
- 3. Konektor M12 zašroubujte.
- 4. Senzor zasuňte do zásuvné svorkovnice Memosens.
- 5. Otočením zacvakněte zásuvnou svorkovnici Memosens do určené polohy.

### 5.2 Zajištění stupně krytí

Na dodaném přístroji je možno provádět pouze ta mechanická a elektrická připojení, která jsou popsána v tomto návodu, jsou nezbytná pro vykonávání požadované aplikace a jsou v souladu s určeným a zamýšleným způsobem použití.

Tyto práce provádějte pozorně a svědomitě.

Jinak již nelze zaručit jednotlivé typy ochrany (stupeň krytí [IP], elektrická bezpečnost, odolnost vůči elektromagnetickému rušení) dojednané pro tento výrobek, například z důvodu nepřítomnosti krytů nebo volných či nedostatečně zajištěných kabelů (koncovek).

## 6 Možnosti ovládání

### 6.1 Přehled možností provozu

#### 6.1.1 Možnosti ovládání

Existují tři možnosti ovládání a konfigurace přístroje:

- Vlastní nabídka s tlačítky
- Aplikace Memobase Pro prostřednictvím bezdrátové technologie Bluetooth® LE  $\rightarrow$  🗎 20
- Aplikace SmartBlue prostřednictvím bezdrátové technologie Bluetooth<sup>®</sup> LE → 
   <sup>®</sup> 29

#### 6.1.2 Zobrazovací a ovládací prvky

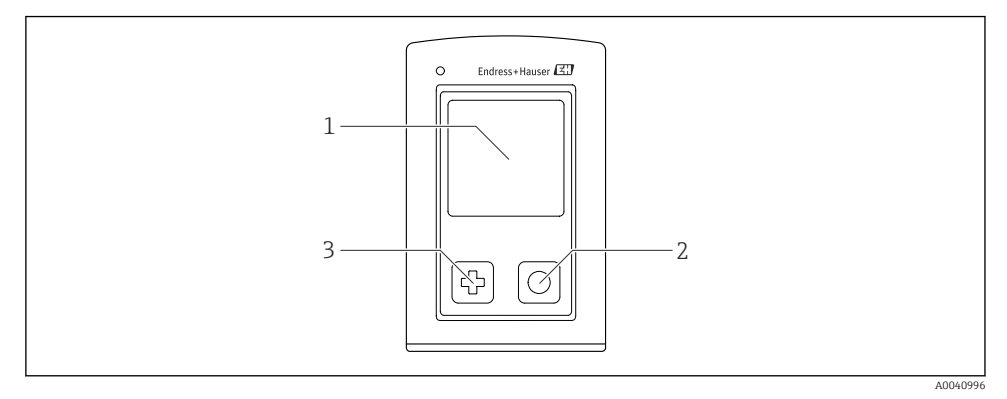

- Přehled zobrazovacích a ovládacích prvků
- 1 Zobrazení na displeji
- 2 Tlačítko "Vybrat"
- 3 Tlačítko "Další"

#### Funkce tlačítek

| Tlačítko                                                                                                    | Přístroj vypnutý           | Na obrazovce měření                                | V nabídce                       |
|----------------------------------------------------------------------------------------------------|----------------------------|----------------------------------------------------|---------------------------------|
| Ø                                                                                                    | Zapnutí                    | Pohyb mezi obrazovkami<br>měření                   | Pohyb dolů                      |
| Ø                                                                                                    | Zapnutí                    | Uložení aktuálně naměřených<br>hodnot (vzorkování) | Potvrzení/výběr                 |
| ⊕<br>(dlouhé stisknutí)                                                                                                    | -                          | Otevření nabídky                                   | Přejděte na obrazovku<br>měření |
| <ul> <li>+ O</li> <li>(Stiskněte a podržte déle než</li> <li>7 sekund, dokud se nerozsvítí zelená<br/>LED a přístroj se nerestartuje.)</li> </ul> | Vynucený reset<br>hardwaru | Vynucený reset hardwaru                            | Vynucený reset<br>hardwaru      |

### 6.2 Struktura a funkce v nabídce obsluhy

### 6.2.1 Struktura menu

| Vypnout |   |  |
|---------|---|--|
| Vypnout | ₹ |  |

| Aplikace         |   |                      |   |                       |                  |          |   |
|------------------|---|----------------------|---|-----------------------|------------------|----------|---|
| Záznam dat       | ⊳ | Záznam dat           | M |                       |                  |          |   |
|                  |   | Perioda záznamu      | M |                       |                  |          |   |
|                  |   | Jedotka konduktivity | M |                       |                  |          |   |
|                  |   | Res. jednotka        | M |                       |                  |          |   |
|                  |   | Vymazat data         | ⊳ | Vymazat hodn. vzorků  | ⊳                | Přerušit | M |
|                  |   |                      |   |                       |                  | Vymazat  | M |
|                  |   |                      |   | Erase continuous logs | $\triangleright$ | Přerušit | M |
|                  |   |                      |   |                       |                  | Vymazat  | M |
| Graf záznamu dat | M |                      |   |                       |                  | •        |   |
| Jednotky         | M |                      |   |                       |                  |          |   |

| Diagnostika           |   |                         |   |
|-----------------------|---|-------------------------|---|
| Info o senzoru        | M |                         |   |
| Informace o kalibraci | M |                         |   |
| Seznam diagnostiky    | M |                         |   |
| Položky záznamu dat   | M |                         |   |
| Test displeje         | M |                         |   |
| O přístroji           | ⊳ | Výrobce                 | M |
|                       |   | Verze softwaru          | M |
|                       |   | Sériové číslo           | M |
|                       |   | Název                   | M |
|                       |   | Rozšířený objednací kód | M |

| Systém/Language  |   |  |
|------------------|---|--|
| Display language | M |  |
| Bluetooth        | M |  |
| Jas displeje     | M |  |

| Systém/Language |   |                         |   |
|-----------------|---|-------------------------|---|
| Signal sounds   | M |                         |   |
| M12 CSV         | M |                         |   |
| Správa napájení | ⊳ | Úsp. režim s nabíjením  | M |
|                 |   | Úsp. režim bez nabíjení | M |
|                 |   | Vypnutí s nabíjením     | M |
|                 |   | Vypnutí bez nabíjení    | M |
| Reg. informace  | M |                         |   |

| Odkazy na podporu |  |
|-------------------|--|
| Odkazy na podporu |  |

| Průvodce                                               |   |
|--------------------------------------------------------|---|
| 2 bodová kal.<br>(ORP/redox)                           | M |
| 2 point calibration<br>(pH a ISFET)                    | M |
| Konstanta cely<br>(induktivní/konduktivní<br>vodivost) | M |
| Instalační faktor<br>(konduktivní vodivost)            | M |
| Vzduch 100% rh<br>(kyslík)                             | M |
| Vzduch proměnná<br>(kyslík)                            | M |
| 2 bodová kal.<br>(kyslík)                              | M |

### 6.2.2 Zobrazení na displeji

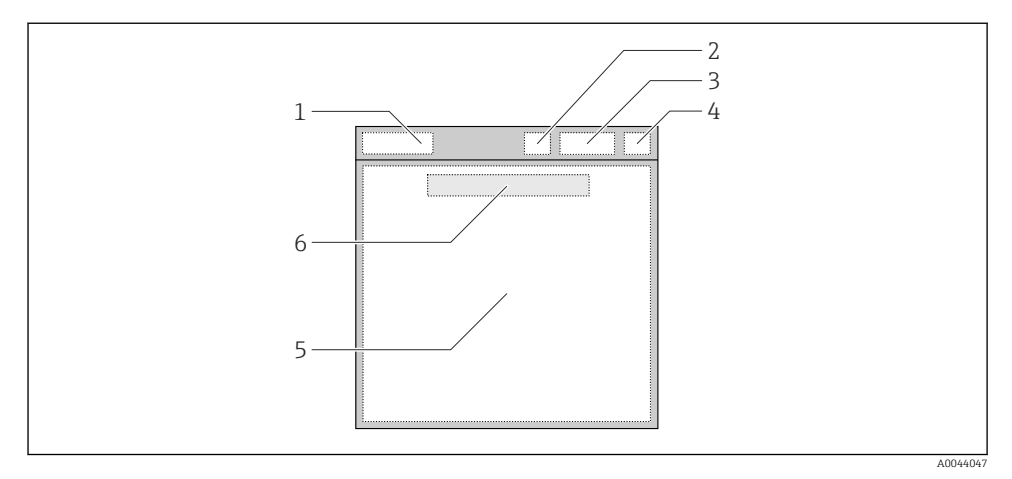

🖻 5 Schematické znázornění struktury displeje

- 1 Cesta / název obrazovky měření
- 2 Stav systému Bluetooth
- 3 Stav baterie, informace o nabíjení
- 4 Indikátor NAMUR
- 5 Obrazovka měření
- 6 Datum a čas (zobrazeny v hlavní nabídce, a pokud není připojen senzor)

| Indikátor NAMUR | Status                                                                                                 |
|-----------------|----------------------------------------------------------------------------------------------------|
| ОК              | Přístroj a senzor spolehlivě fungují.                                                                  |
| F               | Závada přístroje nebo senzoru.<br>Stavový signál F podle doporučení NAMUR NE 107                       |
| М               | Přístroj nebo senzor vyžaduje údržbu.<br>Stavový signál M podle doporučení NAMUR NE 107                |
| С               | Kontrola přístroje nebo senzoru.<br>Stavový signál C podle doporučení NAMUR NE 107                     |
| S               | Přístroj nebo senzor je provozován mimo specifikace.<br>Stavový signál S podle doporučení NAMUR NE 107 |

Stav podle kategorií NAMUR NE 107:

#### 6.2.3 Měřicí obrazovky

Displej může zobrazovat 3 obrazovky měření, mezi kterými může uživatel přepínat:

| Obrazovka měření (1 z 3) | Obrazovka měření (2 z 3)                  | Obrazovka měření (3 z 3)                 |
|--------------------------|-------------------------------------------|------------------------------------------|
| Primární hodnota         | Primární a sekundární naměřená<br>hodnota | Všechny měřené hodnoty vstupu<br>senzory |

### 6.3 Ovládání přes aplikaci Memobase Pro

### 6.3.1 Možnosti ovládání

- Připojení dvou zařízení CML18 současně s barevným kódováním pro odlišení
- Uložte naměřené hodnoty přes aplikaci a přes CML18
- Vytvořte vzorky naskenováním QR kódu nebo ručním zadáním dat
- Přiřaď te naměřené hodnoty vzorku
- Jasně identifikujte vzorky s jedinečným ID, fotografií, GPS souřadnicemi a funkcí komentáře
- Export naměřených hodnot do souboru CSV
- Kalibrujte senzory pomocí řízeného průvodce, sledovatelné ukládání kalibračních dat
- Zadejte data z pufrů a referenčních pufrů. Pufry E+H a referenční pufry lze importovat naskenováním QR kódu.

Aplikace Memobase Pro je k dispozici v příslušných obchodech s aplikacemi pro zařízení iOS a Android.

### 6.3.2 Instalace aplikace Memobase Pro a registrace uživatelů

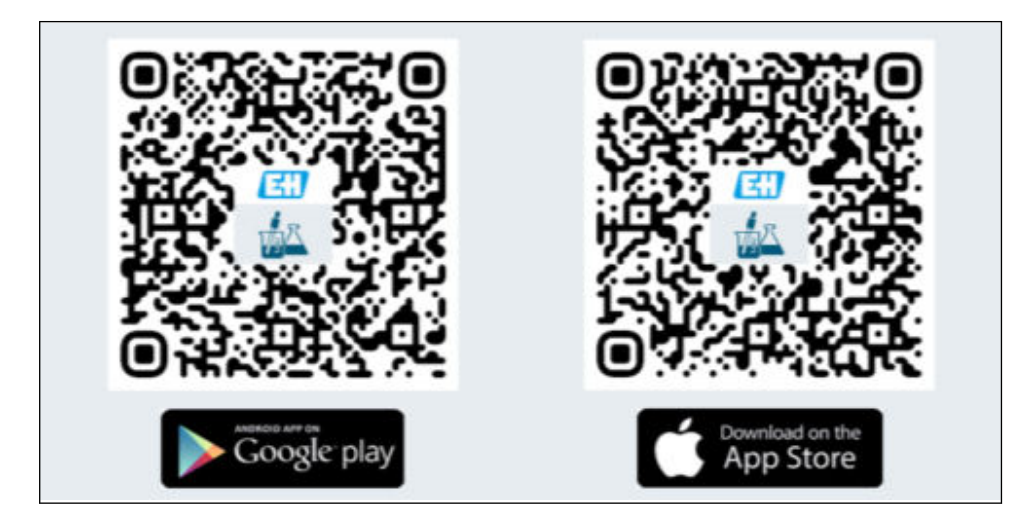

- 1. Naskenujte QR kód a nainstalujte do mobilního zařízení aplikaci Memobase Pro.
- 2. Po instalaci spusťte aplikaci.
  - └ → Automaticky se spustí řízená registrace uživatele.

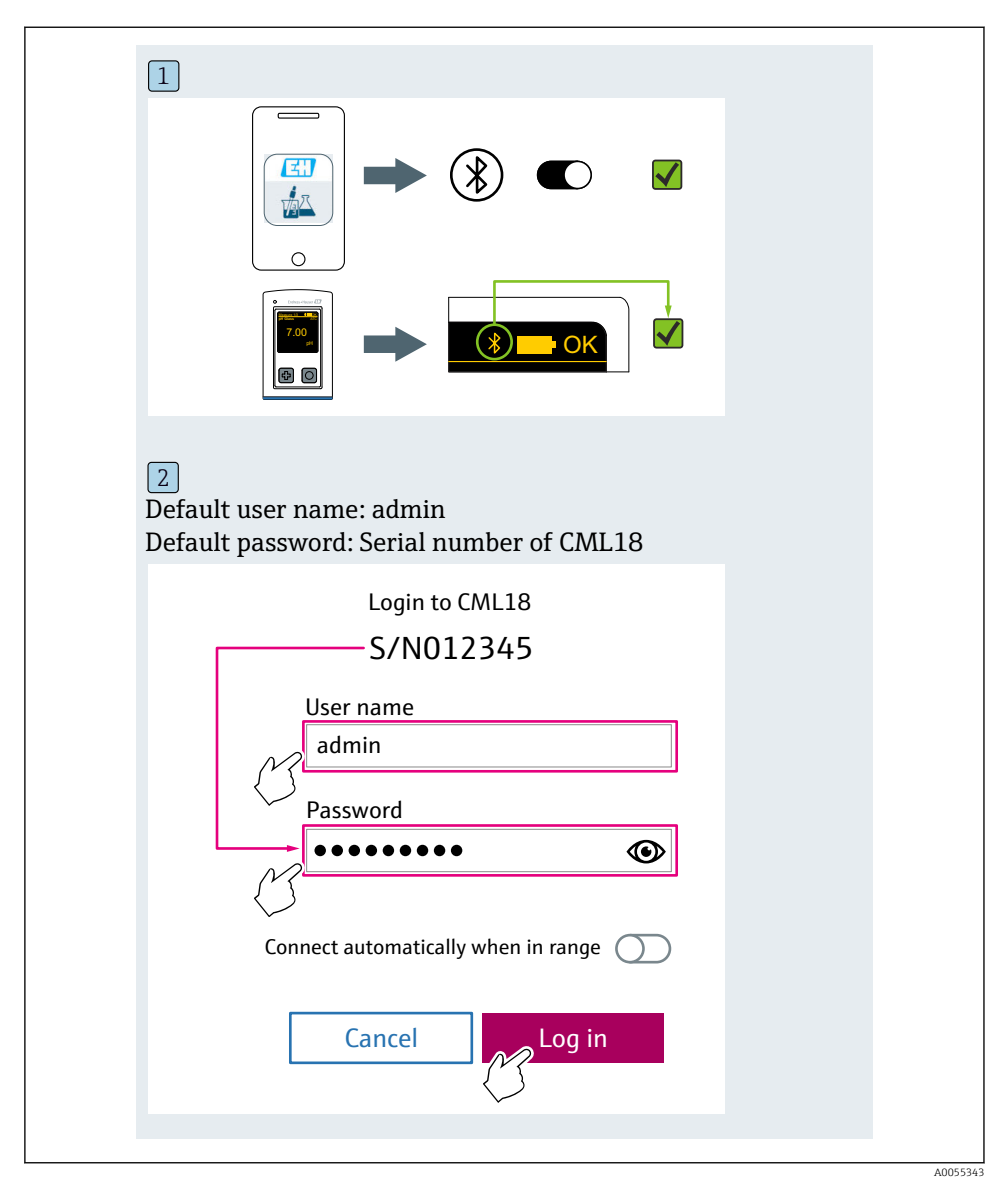

### 6.3.3 Připojení přístroje k aplikaci Memobase Pro

### 6.3.4 Uložení naměřené hodnoty

### prostřednictvím přístroje

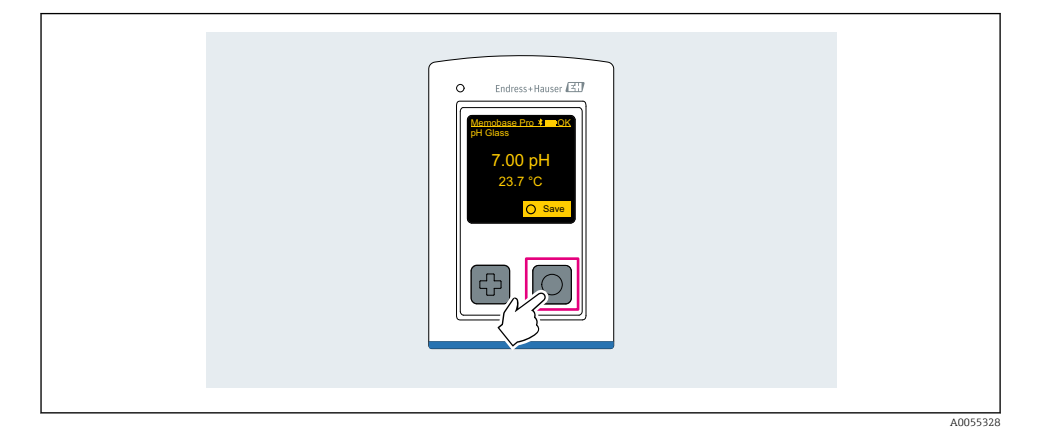

### prostřednictvím aplikace Memobase Pro

| 1                                              |                  |           |              |
|------------------------------------------------|------------------|-----------|--------------|
| Connected                                      |                  | Acce      | ssible       |
|                                                | PAL              | M2605PTO  | <b>_</b>     |
| <ul> <li>Channel 1</li> <li>7.00 pH</li> </ul> | CPS11E<br>23.7 ℃ | pH Glass  | >            |
| 2                                              |                  |           |              |
| Connected                                      |                  | Acces     | sible        |
|                                                | PAL              | A2605PTO  | <b>_</b>     |
| CPS11E pH Gla<br>23.7 ℃                        | ass ×            | Calibrate | Measure      |
|                                                |                  |           | $\checkmark$ |
|                                                |                  |           |              |

### 6.3.5 Nastavení přístroje

| 1                                              |                            |                       |                   |  |
|------------------------------------------------|----------------------------|-----------------------|-------------------|--|
| Connecte                                       | d                          | Access                | ible              |  |
| * CML18                                        | PAL                        | M2605PTO              | ⊿                 |  |
| <ul> <li>Channel 1</li> <li>7.00 pH</li> </ul> | CPS11E<br>23.7 °C          | pH Glass              | $\langle \rangle$ |  |
| 2                                              |                            |                       |                   |  |
| Connecte                                       | d                          | Access                | ible              |  |
|                                                | PAL                        | M2605PTO              | <b>_</b>          |  |
| <ul><li>Channel 1</li><li>7.00 pH</li></ul>    | CPS11E<br>23.7 ℃           | pH Glass              | >                 |  |
|                                                | Deta<br>Data tra<br>Discon | ils<br>Insfer<br>nect |                   |  |
|                                                | Can                        | el                    |                   |  |
|                                                | Can                        |                       |                   |  |
|                                                |                            |                       |                   |  |

Funkce:

- Zobrazení podrobností o zařízení
- Zadejte název zařízení
- Definujte ID kanálu: název a barva kanálu
- Připojit automaticky
- Správa přístroje
  - Aktualizace firmwaru
  - Změna hesla
  - Změna kódu pro obnovení
  - Změna data a času

#### 6.3.6 Zobrazení podrobností o senzoru

| 1                 |                  |          |            |
|-------------------|------------------|----------|------------|
| Connected         |                  | Access   | ible       |
| ℜ CML18           | PAL              | M2605PTO | <b>_</b>   |
| Channel 1 7.00 pH | CPS11E<br>23.7 ℃ | pH Glass | $\sim$     |
|                   |                  |          | $\bigcirc$ |
|                   |                  |          |            |

Funkce:

- Detailní zobrazení a grafické znázornění všech naměřených hodnot senzoru
  Uložení naměřené hodnoty
- Provedení kalibraci senzoru
- Zobrazení provozních informací a informací o kalibraci umístění senzoru
- Provedení nastavení kalibrace a měření senzoru

### 6.3.7 Vytvoření vzorku

| 1                                                                                       |       |          |       |      |
|-----------------------------------------------------------------------------------------|-------|----------|-------|------|
| Home Home                                                                               | ent 🕻 | Settings | • • • | More |
| 2                                                                                       |       |          |       |      |
| K Management                                                                            |       |          |       |      |
| 🙆 Live list                                                                             |       |          |       |      |
| Measurement list                                                                        |       |          |       |      |
| II Sample                                                                               |       |          |       |      |
| Reference solution                                                                      |       |          |       |      |
| 3                                                                                       |       |          |       |      |
| Sample list                                                                             | Q     |          |       |      |
| Sample types $ \checkmark $                                                             |       |          |       |      |
| Sample name<br>0000001<br>Last measurement: 10-03-2024 09:00<br>Measurement in total: 4 |       |          |       |      |
|                                                                                         | ß     |          |       |      |
|                                                                                         |       |          |       |      |

### 6.3.8 Export měřených hodnot

| 1<br>Home Management                                                       | Ø | Settings | ••• | More |
|----------------------------------------------------------------------------|---|----------|-----|------|
| 2                                                                          |   |          |     |      |
| K Management                                                               |   |          |     |      |
| ② Live list                                                                |   |          |     |      |
| Measurement list                                                           |   |          |     |      |
| Sample                                                                     |   |          |     |      |
| Reference solution                                                         |   |          |     |      |
| 3                                                                          |   |          |     |      |
| Q Measurement list                                                         |   |          |     |      |
| You have 10 measurements on the list                                       |   |          |     |      |
| pH<br>0000000000<br>Measur 1- 0-04-2024 10:20<br>12 s<br>pH<br>00000000001 |   |          |     |      |
|                                                                            |   |          |     |      |

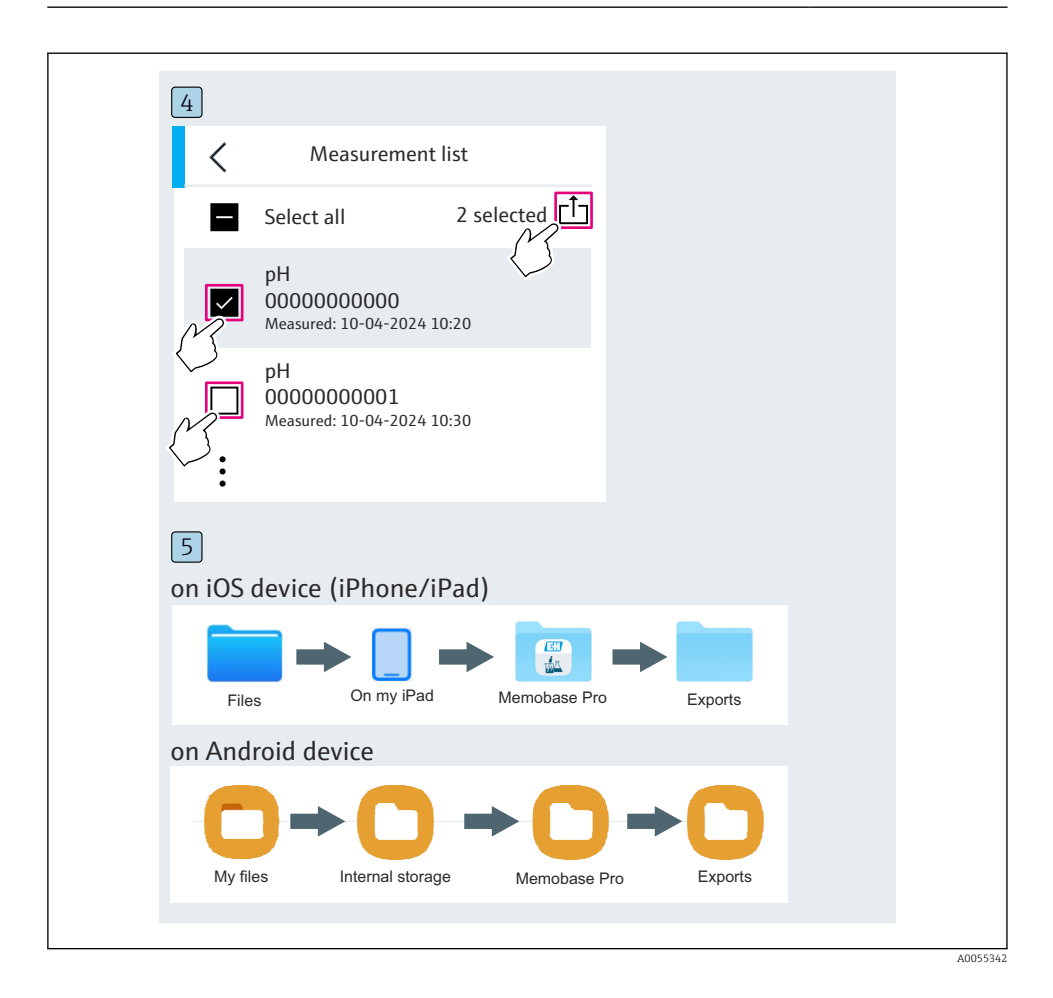

### 6.3.9 Kalibrace senzoru

| 1                                              |                   |                   |                                     |  |
|------------------------------------------------|-------------------|-------------------|-------------------------------------|--|
| Connected                                      |                   | Acces             | sible                               |  |
| ∦ CML18                                        | PALM              | 2605PTO           | ◢ ᠁ …                               |  |
| <ul> <li>Channel 1</li> <li>7.00 pH</li> </ul> | CPS11E<br>23.7 °C | pH Glass          | $\langle \overline{\gamma} \rangle$ |  |
| 2                                              |                   |                   |                                     |  |
| Connected                                      |                   | Access            | sible                               |  |
| ∦ CML18                                        | PALM2             | 2605PTO           | <b>/</b>                            |  |
| CPS11E pH GI<br>23.7 ℃                         | ass >             | Calibrate         | Measure                             |  |
|                                                |                   | $\langle \rangle$ |                                     |  |

| 1                                     |     |          |   |                                        |
|---------------------------------------|-----|----------|---|----------------------------------------|
| Home Management Settings More         | ••• | Settings | ø | me Management                          |
| 2                                     |     |          |   | $\bigtriangledown$                     |
| Management                            |     |          |   | Management                             |
| (Ø) Live list                         |     |          |   | Live list                              |
| Measurement list                      |     |          |   | Measurement list                       |
| <b>u</b> ∏ Sample                     |     |          |   | Sample                                 |
| Reference solution                    |     |          |   | Reference solution                     |
| 3                                     |     |          |   | )                                      |
| Q Reference solution list             |     |          |   | Reference solution list                |
| Reference solution types $\checkmark$ |     |          |   | ence solution types $ \smallsetminus $ |
| 4.00_pH_123456789_Endress+Hauser >    |     |          | > | pH_123456789_Endress+Hauser            |
| 7.00_pH_987654321_Endress+Hauser >    |     |          | > | pH_987654321_Endress+Hauser            |
| rt.                                   |     |          |   | ~ <mark>+</mark>                       |
|                                       |     |          |   | $\bigcirc$                             |

### 6.3.10 Přidání referenčního pufrovacího roztoku

### 6.4 Ovládání přes aplikaci SmartBlue

Aplikace SmartBlue je k dispozici ke stažení z obchodu Google Play pro zařízení Android a z obchodu Apple App Store pro zařízení iOS.

Stažení aplikace SmartBlue.

▶ Pro stažení aplikace použijte QR kódy.

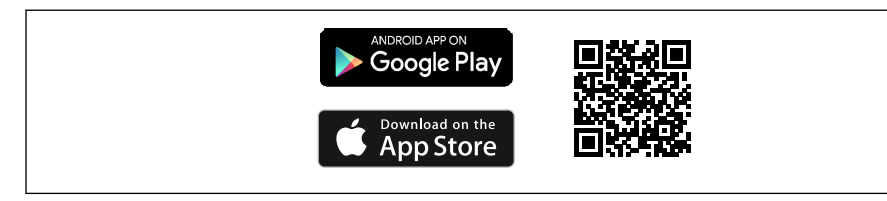

A003320

6 Odkazy ke stažení

#### Systémové požadavky

- Zařízení iOS: iPhone 4S nebo vyšší od iOS 9.0; iPad 2 nebo vyšší od iOS 9.0; iPod Touch
   generace nebo vyšší od iOS 9.0
- Zařízení se systémem Android: Android od verze 4.4 KitKat a Bluetooth<sup>®</sup> 4.0
- Přístup na internet
- ► Otevřete aplikaci SmartBlue.

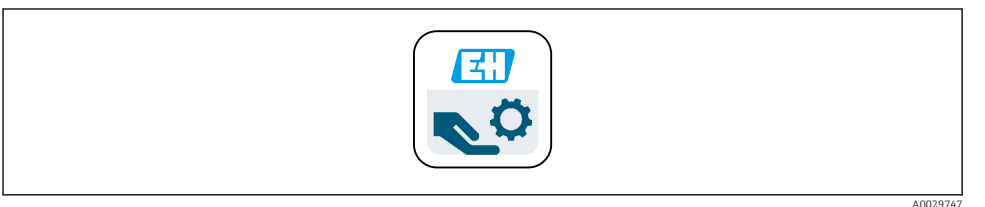

#### Ikona aplikace SmartBlue

Funkce Bluetooth musí být aktivována na obou zařízeních.

Povolte Bluetooth  $\rightarrow \square 38$ 

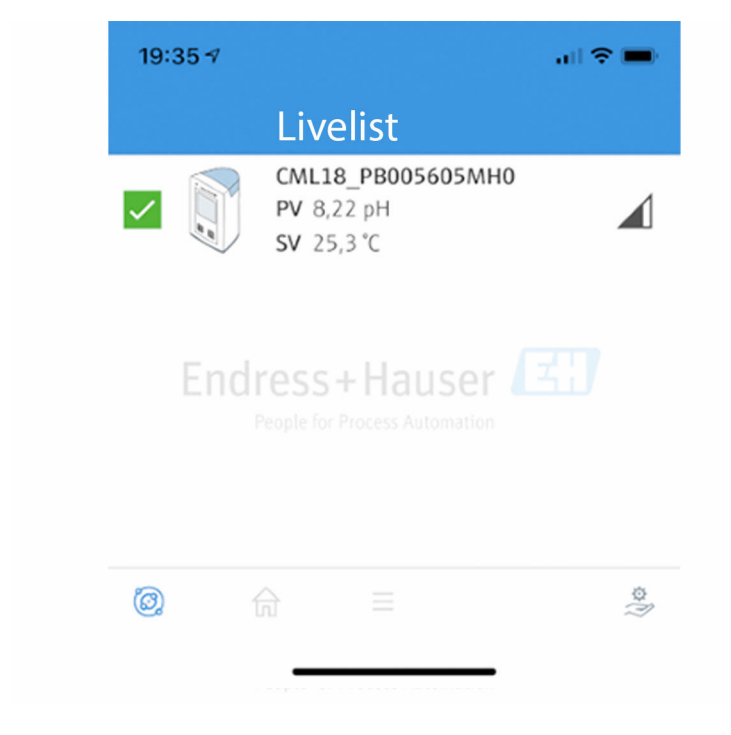

🖻 8 Seznam rozpoznaných aplikací SmartBlue

Tento seznam zobrazuje všechna zařízení, která jsou v dosahu.

- Klepnutím na zařízení jej vyberete.
- Přihlášení pomocí uživatelského jména a hesla.
- Uživatelské jméno: admin
- Počáteční heslo: sériové číslo zařízení

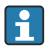

Po prvním přihlášení změňte uživatelské jméno i heslo.

V zobrazení Home se zobrazují aktuální naměřené hodnoty spolu s informacemi o zařízení (štítek, sériové číslo, verze firmwaru, objednací kód).

A0044142

|   | 16:48              |                                                                                                    |   | 1       |
|---|--------------------|----------------------------------------------------------------------------------------------------|---|---------|
|   |                    | Home                                                                                                    |   |         |
| 4 |                    | Device tag<br>CML18_RA010905MHO<br>Device type<br>Liquiline Mobile<br>Serial number<br>RA010905MHO<br>Firmware version<br>01.01.03-0041<br>Order code<br>CML18-AAAB | - | 2       |
|   | General            |                                                                                                    |   |         |
|   | Battery charge lev | el                                                                                                    |   |         |
|   | 85 %               |                                                                                                    |   |         |
| 3 | Grab sample        |                                                                                                    | > |         |
|   | Measurement v      | alues                                                                                                    |   |         |
|   | рН                 |                                                                                                    |   |         |
|   | 3.54 pH            |                                                                                                    |   |         |
|   | Raw value pH       |                                                                                                    |   |         |
|   | 202 mV             |                                                                                                    |   |         |
|   | Glass impedance    |                                                                                                    |   |         |
|   | 173.0 ΜΩ           |                                                                                                    |   |         |
|   | Temperature        |                                                                                                    |   |         |
|   | 24.1 °C            |                                                                                                    |   |         |
|   |                    |                                                                                                    |   | 100/010 |

#### 9 Stránka Home aplikace SmartBlue s aktuálně naměřenými hodnotami

- 1 Informace o systému a přístroji CML18
- 2 Aktuální stav NAMUR a zkratka k diagnostickému seznamu
- 3 Přehled naměřených hodnot připojeného senzoru
- 4 Úroveň nabití baterie a možnost vzorkování

Obsluha a nastavení se provádí prostřednictvím 4 hlavních nabídek:

| SIM fehit 🗢        | 10:06<br>Root Menu | \$ 100 % —) +               |
|--------------------|--------------------|-----------------------------|
| CML18_RA01090      | 5MHO               | PV 111.70 hPa<br>SV 23.6 °C |
| <b>\$</b> Guidance |                    | >                           |
| ↓ Diagnostics      |                    | >                           |
| Application        |                    | >                           |
| System             |                    | >                           |
|                    |                    |                             |
|                    |                    | 0                           |
|                    |                    |                             |

🖻 10 Hlavní nabídky aplikace SmartBlue

- 1 Průvodce
- 2 Diagnostika
- 3 Aplikace
- 4 Systém

| Nabídka     | Funkce                                                                                                    |
|-------------|----------------------------------------------------------------------------------------------------|
| Průvodce    | Obsahuje funkce, které samy o sobě zahrnují sled činností (= "Průvodce", řízená operace). Např. kalibrace nebo export dataloggeru. |
| Diagnostika | Obsahuje informace o provozu, diagnostice a odstraňování problémů a také konfiguraci diagnostického chování.                       |
| Aplikace    | Data senzoru pro konkrétní optimalizaci a pro podrobné nastavení procesu. Přizpůsobí<br>měřicí bod aplikaci.                       |
| Systém      | Tyto nabídky obsahují parametry pro konfiguraci celého systému, např. možnosti času a data.                                        |

# 7 Uvedení do provozu

### 7.1 Přípravné kroky

### 7.1.1 Nabíjení přístroje

Před prvním uvedením do provozu zařízení plně nabijte.

Zařízení lze nabíjet dvěma způsoby:

- indukčně (bezdrátově) prostřednictvím nabíječky s certifikací Qi
- přes kabel s M12 USB datový + nabíjecí kabel

Pro obě možnosti platí následující:

- Když je zařízení zapnuté:
  - Po zahájení nabíjení se na displeji zobrazí symbol blesku a zazní potvrzovací tón.
  - Pokud se nabíjení zastaví před úplným nabitím baterie, zazní další potvrzovací tón.
  - Po dokončení nabíjení zazní akustický signál.
- Když je zařízení vypnuté:
  - Během nabíjení bliká zelená LED.
  - Po dokončení nabíjení zazní akustický signál a LED svítí nepřetržitě 10 minut zeleně.
  - Poté se zařízení vypne.

### Indukční nabíjení pomocí Qi nabíječky

Používejte pouze nabíječky s certifikací Qi (Qi verze 1.2)!

Další informace: www.wirelesspowerconsortium.com

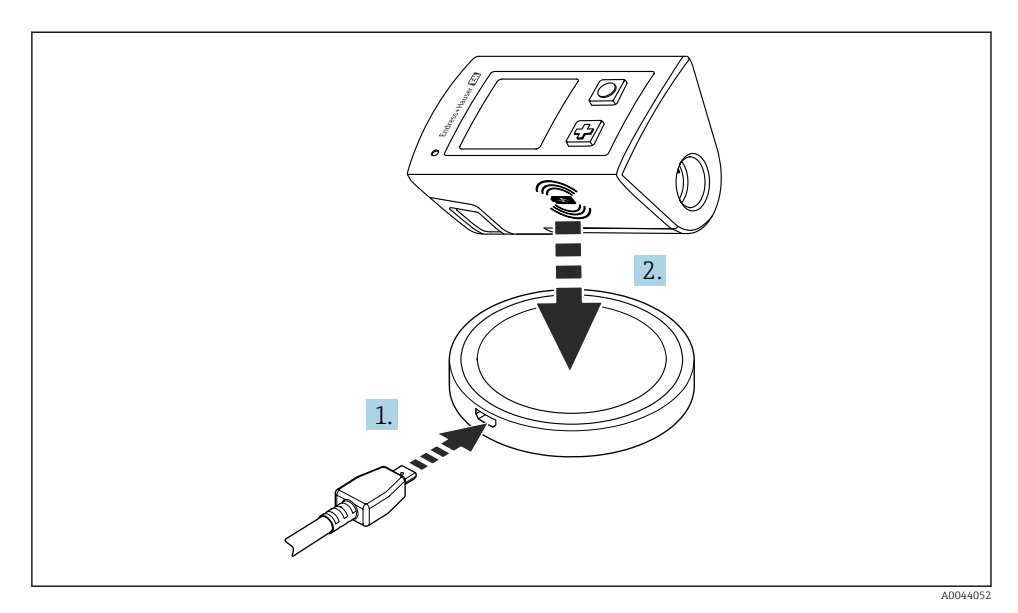

🖻 11 🛛 Indukční nabíjení

1. Připojte nabíječku do napájecího zdroje.

2. Umístěte přístroj nabíjecí stranou na nabíječku.

Začne nabíjení.

Úroveň nabití baterie se zobrazí na displeji po zapnutí zařízení.

Pokud je přístroj vypnutý, úroveň nabití baterie je indikována pomocí LED.

Akustický signál označuje, že nabíjení je dokončeno.

Během indukčního nabíjení není měření přes integrované připojení Memosens na zařízení možné.

Na displeji se zobrazí příslušná zpráva.

Měření pomocí kabelu M12 je stále možné.

### Nabíjení přes M12 USB datový + nabíjecí kabel

Datový + nabíjecí kabel USB M12 má dva různé konektory:

- Konektor M12 pro připojení k zařízení
- USB konektor pro připojení k počítači nebo USB nabíječce

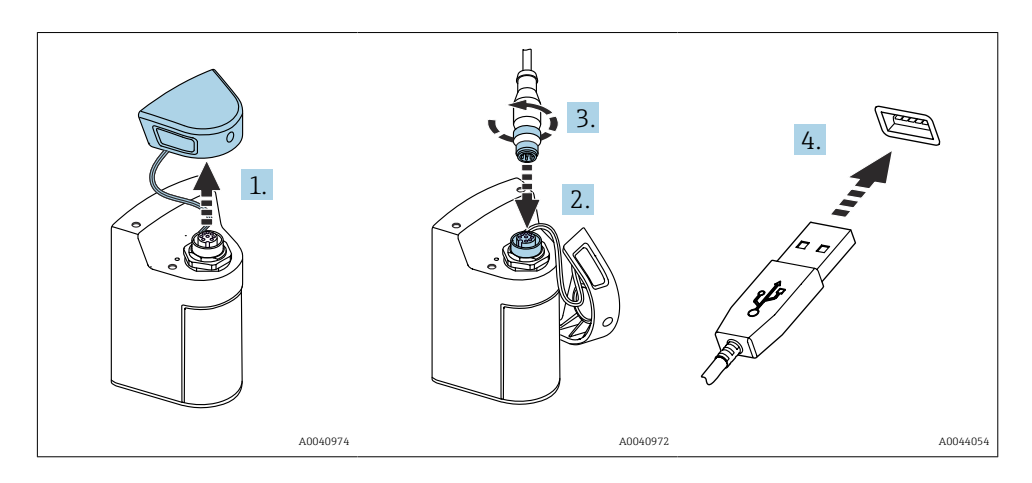

- 1. Odstraňte ochranné víčko.
- 2. Připojte konektor M12 kabelu ke konektoru zařízení.
- 3. Našroubujte konektor M12 kabelu.
- 4. Připojte konektor USB k nabíječce USB nebo portu USB na počítači.

### 7.2 Kontrola funkce

### **A** VAROVÁNÍ

#### Chyba připojení

Bezpečnost osob a měřicího místa je ohrožena!

Zařízení uveď te do provozu pouze v případě, že jste na všechny otázky odpověděli ano.

Stav a specifikace zařízení

- Nejsou žádné kabely nebo zařízení viditelně poškozeny?
- Jsou instalované kabely odlehčeny na tah?
- Jsou všechny kabely vedeny bez smyček a překřížení?

### 7.3 Zapnutí měřicího přístroje

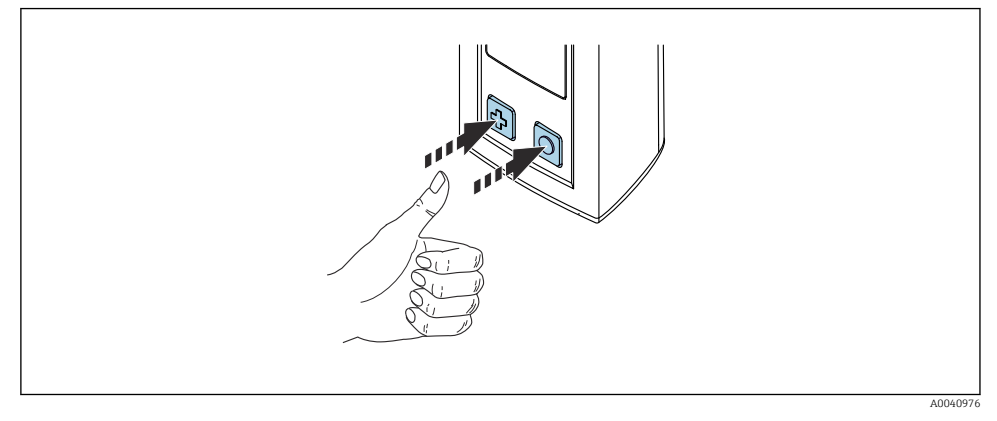

I2 Zapnutí přístroje

- ▶ Stiskněte ⊕ nebo ○.
  - Přístroj se aktivuje.

Připojený senzor bude rozpoznán automaticky.

Potřebný čas do zobrazení měřené hodnoty závisí na typu senzoru a principu měření, a může se proto různit.

### 7.3.1 Vypnutí měřicího přístroje

- 1. Přejděte na: Hlavní menu/Vypnout
- 2. Tlačítkem 🔘 vypnete přístroj.

### 7.4 Nastavení jazyka zobrazení

Při prvním spuštění zařízení je uživatel vyzván k výběru jazyka zobrazení. Poté změňte jazyk zobrazení, jak je popsáno níže.

#### 1. Přejděte na: Hlavní menu/Systém/Language/Display language

2. Stisknutím O vyberte jazyk zobrazení.

K dispozici jsou následující jazyky zobrazení:

- angličtina
- němčina
- chorvatština
- španělština
- italština
- francouzština
- japonština
- korejština
- holandština

- polština
- portugalština
- ruština
- čínština
- čeština
- norština

### 7.5 Konfigurace měřicího přístroje

### 7.5.1 Konfigurace připojení Bluetooth

### 1. Přejděte na: Hlavní menu/Systém/Language/Bluetooth

2. Stisknutím O můžete procházet předdefinované hodnoty.

| Popis nastavení                                       | Možnosti konfigurace                      |
|-------------------------------------------------------|-------------------------------------------|
| Zapnutí (On) nebo vypnutí (Off) připojení k Bluetooth | <ul><li>Zapnuto</li><li>Vypnuto</li></ul> |

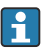

Jestliže je připojení k Bluetooth deaktivováno, ovládání prostřednictvím aplikace SmartBlue není možné.

### 7.5.2 Nastavení data a času

Čas a datum lze nastavit ručně nebo převzít z mobilního zařízení.

Přípravné kroky

- 1. Povolit Bluetooth.  $\rightarrow \square 38$
- 2. Spárujte přístroj s mobilním zařízením prostřednictvím aplikace SmartBlue. → 🖺 29
- 1. Vyberte zařízení v aplikaci SmartBlue.
- 2. Přejít na cestu: Hlavní menu/Systém
- 3. Převezměte datum a čas z mobilního zařízení nebo nastavte ručně.

### 7.6 Pokročilá nastavení

### 7.6.1 Zobrazení informací o přístroji

- 1. Přejděte na: Hlavní menu/Diagnostika/O přístroji
- 2. Pomocí tlačítka 🔘 můžete přecházet mezi položkami O přístroji.

Na displeji se zobrazují následující informace o přístroji:

- identifikace výrobce
- Verze softwaru
- Sériové číslo
- Název
- Rozšířený objednací kód

#### 7.6.2 Úprava nastavení spotřeby energie

Maximální výdrže baterie 48 h lze dosáhnout prostřednictvím nastavení spotřeby energie.

Při měření pomocí kyslíkových senzorů zůstává přístroj trvale zapnutý bez ohledu na zvolené nastavení spotřeby energie.

1. Přejděte na: Hlavní menu/Systém/Language/Správa napájení

Stisknutím O můžete procházet předdefinované hodnoty. 2.

K dispozici jsou tato nastavení spotřeby energie:

- Úsp. režim s nabíjením (úsporný režim s nabíječkou)
- Úsp. režim bez nabíjení (úsporný režim bez nabíječky)
- Vypnutí s nabíjením (vypnout s nabíječkou)
- Vypnutí bez nabíjení (vypnout bez nabíječky)

Úsporný režim se aktivuje po uplynutí nastavené doby, pokud uživatel není aktivní.

V úsporném režimu je displej vypnutý a přístroj zůstává v pohotovostním režimu.

K dispozici jsou dvě nastavení úsporného režimu:

#### Úsp. režim s nabíjením (úsporný režim s nabíječkou)

| Popis nastavení                                                                                | Možnosti konfigurace                                                                                              |
|------------------------------------------------------------------------------------------------|----------------------------------------------------------------------------------------------------|
| Nastavte čas, kdy bude aktivován úsporný režim, když je přístroj připojený do elektrické sítě. | <ul> <li>1 min</li> <li>5 min</li> <li>15 min</li> <li>30 min</li> <li>1 h</li> <li>2 h</li> <li>Nikdy</li> </ul> |

#### **Úsp. režim bez nabíjení** (úsporný režim bez nabíječky)

| Popis nastavení                                                                         | Možnosti konfigurace                                                                  |
|-----------------------------------------------------------------------------------------|---------------------------------------------------------------------------------------|
| Nastavte čas, kdy bude aktivován úsporný režim, když je přístroj napájený<br>z baterie. | <ul> <li>1 min</li> <li>5 min</li> <li>15 min</li> <li>30 min</li> <li>1 h</li> </ul> |

Přístroj se po uplynutí nastaveného časového intervalu automaticky vypne. Když je aktivováno připojení k Bluetooth, přístroj se automaticky nevypne. K dispozici jsou dvě nastavení vypínání:

#### Vypnutí s nabíjením (vypnout s nabíječkou)

| Popis funkcí                                                               | Možnosti konfigurace                                                                                              |
|----------------------------------------------------------------------------|----------------------------------------------------------------------------------------------------|
| Nastavte čas, kdy se přístroj automaticky vypne, když je připojen do sítě. | <ul> <li>1 min</li> <li>5 min</li> <li>15 min</li> <li>30 min</li> <li>1 h</li> <li>2 h</li> <li>Nikdy</li> </ul> |

#### Vypnutí bez nabíjení (vypnout bez nabíječky)

| Popis funkcí                                                                 | Možnosti konfigurace      |
|------------------------------------------------------------------------------|---------------------------|
| Nastavte čas, kdy se přístroj automaticky vypne, když je napájený z baterie. | • 1 min                   |
|                                                                              | • 15 min                  |
|                                                                              | • 30 min                  |
|                                                                              | • 1 h<br>• 2 h            |
|                                                                              | <ul> <li>Nikdy</li> </ul> |

#### 7.6.3 Systémové zvuky

#### 1. Přejděte na: Hlavní menu/Systém/Language/Signal sounds

- 2. Stisknutím 🔘 můžete procházet předdefinované hodnoty.
  - 🕒 Další nastavení jsou možná prostřednictvím aplikace SmartBlue.

| Popis nastavení                                | Možnosti konfigurace                      |
|------------------------------------------------|-------------------------------------------|
| Zapnutí (On) a vypnutí (Off) zvukových signálů | <ul><li>Zapnuto</li><li>Vypnuto</li></ul> |

Další změny zvukových signálů lze provést pomocí aplikace SmartBlue.

### 7.6.4 Konfigurace M12 CSV

Naměřené hodnoty mohou být odesílány do jiných zařízení prostřednictvím připojení M12. K tomuto účelu slouží datový + nabíjecí kabel USB M12. Přenášená data mohou být například dále zpracována v reálném čase v externím počítačovém programu.

Jako parametr připojení na přijímajícím systému je třeba použít datovou rychlost 9 600 bit/s v konfiguraci 8N1.

### 1. Přejděte na: Hlavní menu/Systém/Language/M12 CSV

2. Stisknutím 🔘 můžete procházet předdefinované hodnoty.

| Popis nastavení         | Možnosti konfigurace                |
|-------------------------|-------------------------------------|
| Zapnutí/vypnutí M12 CSV | <ul><li>Zap.</li><li>Vyp.</li></ul> |

Když je povolena možnost M12 CSV, nelze žádný senzor provozovat přes kabel. Provoz přes připojení Memosens na zařízení je stále možný.

Na displeji se zobrazí příslušná zpráva.

#### 7.6.5 Nastavení jasu displeje

#### 1. Přejděte na: Hlavní menu/Systém/Language/Jas displeje

Stisknutím 🔘 upravíte jas displeje. 2.

| Popis nastavení         | Možnosti konfigurace                                                          |
|-------------------------|-------------------------------------------------------------------------------|
| Nastavení jasu displeje | <ul> <li>Nízký</li> <li>Střední</li> <li>Vysoký</li> <li>Maximální</li> </ul> |

#### 7.6.6 Hardwarový reset v případě nouze

Tento typ restartu by se měl provádět pouze v případě nouze, pokud přístroj nereaguje na žádný jiný vstup.

- ▶ Stiskněte a podržte současně 🖸 a 🔂 po dobu alespoň 7 sekund, dokud LED nezačne blikat zeleně
  - ╘╼ Zařízení se restartuje.

#### 7.6.7 Zobrazení regulatorních informací a certifikátů

#### 1. Přejděte na: Hlavní menu/Systém/Language/Reg. informace

2. Stisknutím 🖸 zobrazíte regulatorní informace a certifikáty.

#### 7.6.8 Protokolování dat

#### Definování intervalu protokolování

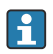

Interval protokolování lze změnit jen tehdy, když je funkce protokolování dat deaktivovaná.

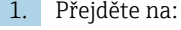

- Přejděte na: Hlavní menu/Aplikace/Záznam dat/Perioda záznamu
- Stisknutím 🖸 můžete procházet předdefinované hodnoty. 2.

| Popis nastavení                                                | Možnosti konfigurace                                                                                                    |
|----------------------------------------------------------------|----------------------------------------------------------------------------------------------------|
| Nastavte čas do automatického uložení další měřené<br>hodnoty. | <ul> <li>1 s</li> <li>2 s</li> <li>10 s</li> <li>20 s</li> <li>30 s</li> <li>1 min</li> <li>5 min</li> <li>30 min</li> <li>1 h</li> </ul> |

Pokud je přístroj aktivován za účelem záznamu hodnoty do protokolu, nezohledňují se žádné stávající časy zapínání / režimu spánku připojeného senzoru.

Pro měření pomocí kyslíkových senzorů zůstává přístroj trvale zapnutý s aktivovaným dataloggerem, bez ohledu na zvolená nastavení energie.

Úprava nastavení energie: → 🖺 39

#### Povolení/zakázání protokolování dat

Protokolování musí být deaktivováno v následujících případech:

- pokud jsou provedeny změny v nastavení měření
- pokud jsou naměřené hodnoty exportovány
- Výměna senzoru
- 1. Přejděte na: Hlavní menu/Aplikace/Záznam dat/Záznam dat
- 2. Stisknutím 🔘 můžete procházet předdefinované hodnoty.

| Popis nastavení                           | Možnosti konfigurace                |
|-------------------------------------------|-------------------------------------|
| Povolit/zakázat automatické protokolování | <ul><li>Zap.</li><li>Vyp.</li></ul> |

- 3. Opusťte nabídku.
- 4. Po aktivaci začne protokolování automaticky zaznamenávat naměřené hodnoty.
  - Pokud je protokolování aktivováno, na displeji bliká střídavě zpráva "Probíhá záznam..." a aktuální cesta nabídky / název obrazovky měření.
- 5. Stisknutím 🕀 změníte aktivní okno měření.

### Konfigurace protokolování pro ultračistou vodu

Před aktivací protokolování lze jednotky naměřených hodnot upravit pro měření vodivosti protokolováním v ultračisté vodě. Justace je nutná pro eliminaci zaokrouhlovacích chyb u nejmenších naměřených hodnot.

Jednotky pro vodivost a odpor lze trvale konfigurovat.

- 1. Přejděte na: Hlavní menu/Aplikace/Záznam dat/Jedotka konduktivity
- 2. Stisknutím 🔘 můžete procházet předdefinované hodnoty.

### 1. Přejděte na: Hlavní menu/Aplikace/Záznam dat/Res. jednotka

2. Stisknutím 🔘 můžete procházet předdefinované hodnoty.

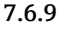

### 9 Změna jednotek

Zobrazí se pouze jednotky používané senzorem.

- 1. Přejděte na: Hlavní menu/Aplikace/Jednotky
- 2. Stisknutím 🔘 můžete procházet předdefinované hodnoty.

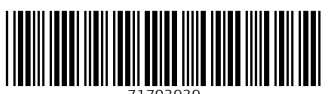

71703939

## www.addresses.endress.com

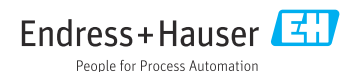